Vev.1.0

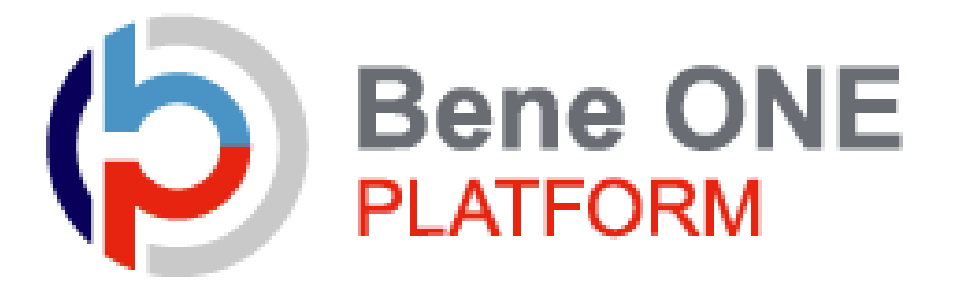

# 健康ポイントサイトマニュアル

# ・初回認証~ログイン ・残ポイント確認方法

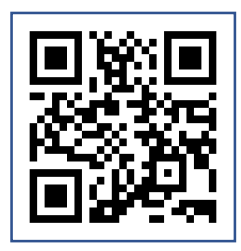

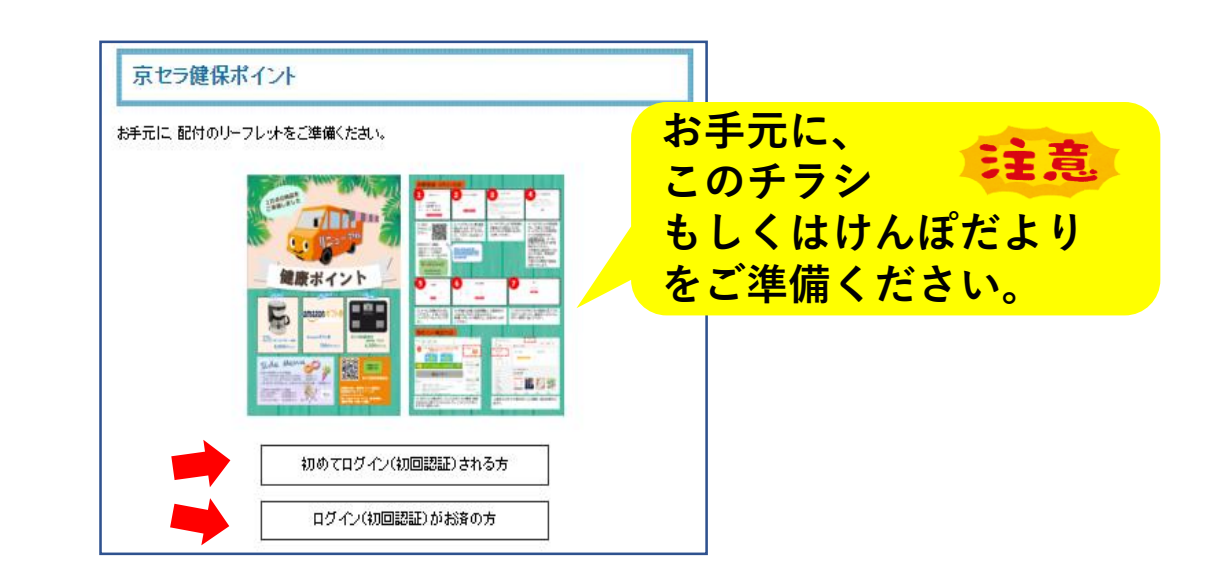

#### 1.初回認証

#### ベネアカウント未登録の方は、新規登録が必要です。 ※既にベネアカウントを発行済みの方は【P4】へ

| 団体ID  |      |   |
|-------|------|---|
| 認証キー1 |      |   |
| 認証キー2 |      | Ø |
|       | ロガイン |   |
|       |      |   |

① 京セラ健保HP「健康ポイント」にアクセス。

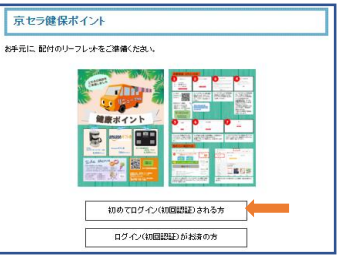

勤務先で配付されたチラシ、 又はけんぽだよりを確認し、 初回ログイン情報を入力してください。

 ベネアカウントの新規登録を行います。
IDとしてご使用になりたいメールアドレスと、 パスワードを設定してください。

③ ベネアカウントご利用規約を最後まで お読みいただき、よろしければ「同意する」ボタン を押してください。

④ ベネアカウントが仮登録され、
手順②で指定したメールアドレスに
本登録用メールが送信されます。
24時間以内に、メールに記載されたURLから
本登録を行ってください。

※時間内に登録完了されなかった場合、仮登 録が無効となります。 手順①から再度ご登録をお願いいたします。

| ~         | ネアカウント新規登            | D. |  |
|-----------|----------------------|----|--|
| メールアドレス   | 今後のとして使用したいメールアデレスID |    |  |
| /12 D - F | 4BERLEUK27-F         | 0  |  |
|           | Entes                |    |  |
|           |                      |    |  |
|           |                      |    |  |

| ベネアカウント規約                                                                                                    |
|----------------------------------------------------------------------------------------------------|
| 単位目的小たくだが、以下の4月1日から作用しまであれないただろ、私人内容に11日であるおがあります。内容的のあるおから参加と数<br>もスクロースパーを取かして、利用期内を重要までお取べいただくて、「同用する」グランダグラティブになります。                                                                                                    |
| ペネアカウント制作以下「本料的」といいますは、地名目ハイネクイント・ウンは下「ベスクイント・ウン」といいますが目<br>に会かする保全地のとなくなり用いた「「本料の」といいますが、用いた「大利人」に、「ススタル」といいますが同日<br>と目かったいないは「ベスタスカン」といいますがより、日本の人」など、スタームの人」といいますのといい<br>いなす。より本用が目的では、「本知力」といいますは、日本の人」など、スタームの人」といいます。<br>になったいたいたい、「スタースクレー」といいますは、日本の人の人」といいます。<br>になったいたいたいたい、「スタースクレー」といいますは、日本の人の人」といいます。<br>になったいたいたいたいたいたいたいたいたいたいたいたいたいたいたいたいたいたい<br>になったいたいたいたいたいたいたいたいたいたいたいたいたいたいたいたいたいたいたい |
| 第1条 ベネアカウントの利用                                                                                                    |
| (1) ペネアカウントは、ペネフィット・ワンネスはペネアカウントの回(メールジャレス)あよびパスワード(回をパスワード)を発<br>せてはずい(B/パスワード)、だいいます(からなる)によアアリケーットンネスはサイトの選び業務者が提供する発電サー<br>ビスはずい(国内・ビス)、たいいます(からからみよび)で利用して発言の音楽の音楽の子(これのうちゃく)、                                                                                                    |
| 84 0000                                                                                                    |

| ベネアカウント仮登録 受付完了                                                                                                    |  |
|----------------------------------------------------------------------------------------------------|--|
| ペネアカウント本登録メールを送信しました。<br>メール本文の時にアクセスに、充はどれ力したパスワードを発言入力し<br>てくだおい。<br>1944期時代に登録すびいたださい場合、余句となりますのではじたか<br>うかり楽してくだざい。 |  |
| MLS                                                                                                    |  |

| 本人確認<br>1137-9 © © |
|--------------------|
| 420-4<br>1220-4    |
|                    |

 S メールに記載されたURLにアクセスし、 手順②で設定したパスワードを入力してく ださい。

| 6 Benefit one |    |      |            |    |
|---------------|----|------|------------|----|
|               |    | 本人   | 確認         |    |
|               |    |      |            |    |
|               | ** | 7231 | 8          | -  |
|               | セイ | テスカワ | ×1         | 49 |
|               |    |      | 8 <b>8</b> |    |
|               |    |      |            |    |
|               |    |      |            |    |
|               |    |      |            |    |

| ⑥ 社員情報として登録されている氏名とフリガナ  |
|--------------------------|
| が表示されます。                 |
| 間違いがないかご確認の上、送信ボタンを押して   |
| ください。これでベネアカウントの登録は完了です。 |

| 京セラ健保ボ     | イント                   |  |
|------------|-----------------------|--|
| ▶元に、配付のリーフ | Luha Citrà di Kitalu. |  |
|            | 初めてログイン(初回認証)される方     |  |
|            | ログイン(初回認証)がお済の方       |  |

◆登録後にログインする場合は、京セラ健保HP 「健康ポイント」ボタンから、健康ポイントサイトの ログイン画面へ進んでください。

## 2.健康ポイントサイト

#### サイトへのアクセス

|                                                                                                    |                                                                                                    | 1912                                                                                                    |                                                                                                    |
|----------------------------------------------------------------------------------------------------|----------------------------------------------------------------------------------------------------|----------------------------------------------------------------------------------------------------|----------------------------------------------------------------------------------------------------|
| ログインパ                                                                                                    | 2約よびパスワードを入力してください。                                                                                                    |                                                                                                    |                                                                                                    |
|                                                                                                    | ログインゆ                                                                                                    | 他のサイト                                                                                                    | ゆでログイン                                                                                                    |
|                                                                                                    | ミメールアドレスのノ携帯電話番号ロ                                                                                                    | 医悟サイト<br>ページが                                                                                                    | 心でのログインは、ログインをしてマイ<br>ら細づけ登録が必要になります。                                                                                                    |
|                                                                                                    | /(スワード                                                                                                    | Y                                                                                                    | Yehoo! JAPAN IDでログイン                                                                                                    |
|                                                                                                    | ※大文字・小文字を正しくご入力ください                                                                                                    |                                                                                                    |                                                                                                    |
|                                                                                                    | ※ 次回からIDの入力を害略                                                                                                    | G                                                                                                    | Sign in with Google                                                                                                    |
|                                                                                                    | ログイン                                                                                                    |                                                                                                    |                                                                                                    |
|                                                                                                    | ログインロ・バスワードがご不明な方 🛙                                                                                                    |                                                                                                    |                                                                                                    |
|                                                                                                    |                                                                                                    |                                                                                                    |                                                                                                    |
|                                                                                                    | プライバシーボリシー                                                                                                    |                                                                                                    | 金属螺纹                                                                                                    |
|                                                                                                    | Copyright @202                                                                                                    | 11 Benefit One Inc. All rights reserved.                                                                                                    |                                                                                                    |
|                                                                                                    |                                                                                                    |                                                                                                    |                                                                                                    |
| <b>B</b> Benefi                                                                                                    | tone                                                                                                    |                                                                                                    | ₩ <u>17-175</u> 0 022                                                                                                    |
| ß Benefi                                                                                                    | tone<br>100~-5<br>メーシー<br>メーシー<br>メーシー<br>メーシー<br>メーシー<br>マイーッタ<br>パーテット<br>レロウォーキングコースに第                                                                                                    | ボコースが追加!                                                                                                    | ■ 2222 0 2222<br>→ 2222 0 2222                                                                                                    |
| ß Benefi                                                                                                    | tone<br>1000-2<br>パーチャルのウォーキングコースに移<br>12時道一周」にチャレンジ<br>12時日月8月9-7<br>12時週日月8月9-7                                                                                                    | 折コースが追加!<br>「しよう!<br>10ょ                                                                                                    |                                                                                                    |
| B Benefi                                                                                                    | tone<br>100-5<br>ドロー-5<br>ドレンジ<br>に知道一周」にチャレンジ<br>に知道一周」にチャレンジ<br>にお道一周」にチャレンジ                                                                                                    | ボコースが追加!<br>しよう!<br><sup>NU3-ス</sup>                                                                                                    | ■ 32423, © 1222                                                                                                    |
| & Benefi                                                                                                    | tone<br>取一日<br>(北海道一県)<br>に本日の1-ストロ<br>に本日の1-ストロ<br>に本日の1-ス<br>に本日の1-ス<br>に本日の1-ス<br>に本日の1-ス<br>に本日の1-ス<br>に本日の1-ス<br>に本日の1-<br>に本日の1-                                                                                                    | 新コースが追加!<br>「しよう!<br>」<br>リンコース                                                                                                    | تعتبة ۵ بندينة ۲<br>(۲۰۰۰ ۲۰۰۰ ۲۰۰۰ ۲۰۰۰ ۲۰۰۰ ۲۰۰۰ ۲۰۰۰                                                                                                    |
| B Benefi<br>NEW                                                                                                    | tone<br>100-9<br>ドローク<br>ドレーク<br>ドレーク<br>ドレーク<br>レーク<br>レーク<br>レーク<br>レーク<br>レーク<br>レーク<br>レーク                                                                                                    | 新コースが追加!<br>「しよう!<br>NJ-3-X                                                                                                    | تعدید و عدید ا<br>تعدید و عدید ا<br>تعدید و عدید ا<br>تعدید و عدید و عدی<br>قدید و عدید و ع<br>قدید و عدید و عدید و عدید و عدید و عدید و عدید و عدید و عدید و عدید و عدید و عدید و عدید و عدید و عدید و عدید و عدید و عدید و عدید و عدید و عدید و عدید و عدید و عدید و عدید و عدید و عدید و<br>قدید و عدید و عدید و عدید و عدید و عدید و عدید و عدید و عدید و عدید و عدید و عدید و عدید و عدید و عدید و عدید و عدید و عدید و عدید و عدید و عدید و عدید و عدید و عدید و عدید و عدید و عدید و عدید و عدید و عدید و عدید و عدید و عدید و عدید و عدید و عدید و عدید و عدید و عدید و عدید و عدید و عدید و<br>قدید و عدید و عدید و عدید و عدید و عدید و عدید و عدید و عدید و عدید و و عدید و عدید و عدید و عدید و عدید و عدید و عدید و عدید و عدید و عدید و عدید و عدید و عدید و عدید و عدید و عدید و عدید و عدید و عدید و عدید و عدید و عدید و عدی                                                                                                    |
| B Benefi<br>NEW                                                                                                    | tone<br>1000<br>1000<br>100 | 新コースが追加!<br>ひょう!<br>N/3-ス<br>N/3-ス<br>N/3-ス                                                                                                    | تعدید و نترید<br>تعدید و نترید<br>تعدید و نترید و نترید                                                                                                    |
| D Benefi                                                                                                    | tone<br>での                                                                                                    | 10-2000<br>10-20<br>10-2 | تعتدی و معتدی و معتدی و معتدی و معتدی و و معتدی و و معتدی و و معتدی و معتدی و<br>و معتدی و معتدی و معت                                                                                                    |
| Benefi  Wew  even-sett  f                                                                                                    | tone<br>たので<br>でののつ<br>になる<br>になる<br>になる<br>になる<br>になる<br>になる<br>になる<br>になる                                                                                                    | 新コースが追加!<br>「しよう!<br>「<br>こちら<br>シング                                                                                                    | ■ xxx22 0 x222<br>■ xxx22 0 x222<br>■ xxx22 0 x222<br>■ xxx22<br>xxx22<br>xxxx22<br>xxx22<br>xxx22 |
| Benefi  wer240  wer240 | tone                                                                                                    | ドコースが追加!<br>「しよう!<br>こちら シジジ                                                                                                    | ۲۰۰۰۰۰۰۰۰۰۰۰۰۰۰۰۰۰۰۰۰۰۰۰۰۰۰۰۰۰۰۰۰۰۰۰۰                                                                                                    |

① 京セラ健保HP「健康ポイント」にアクセス。

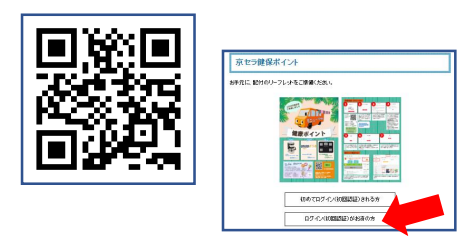

ベネアカウントに登録した、ID(メールアドレス)と パスワードでログインしてください。

※ID、パスワードがご不明の場合は 『ログインID・パスワードがご不明な方』をクリックしてく ださい。

- ② 健康ポイントサイトのTOPページに遷移します。
- ③ キャンペーン告知等のバナーが表示されます。
- ④ 各種インフォメーションが掲載されます。
- ⑤ 貯めたポイントを確認、交換できます。 P5~をご参照ください。

⑥ サイドメニューから、チャレンジ目標や記録の確認ができます。

P13をご参照ください。

### 3.保有ポイント確認と商品交換

インセンティブポイントサイトへの遷移

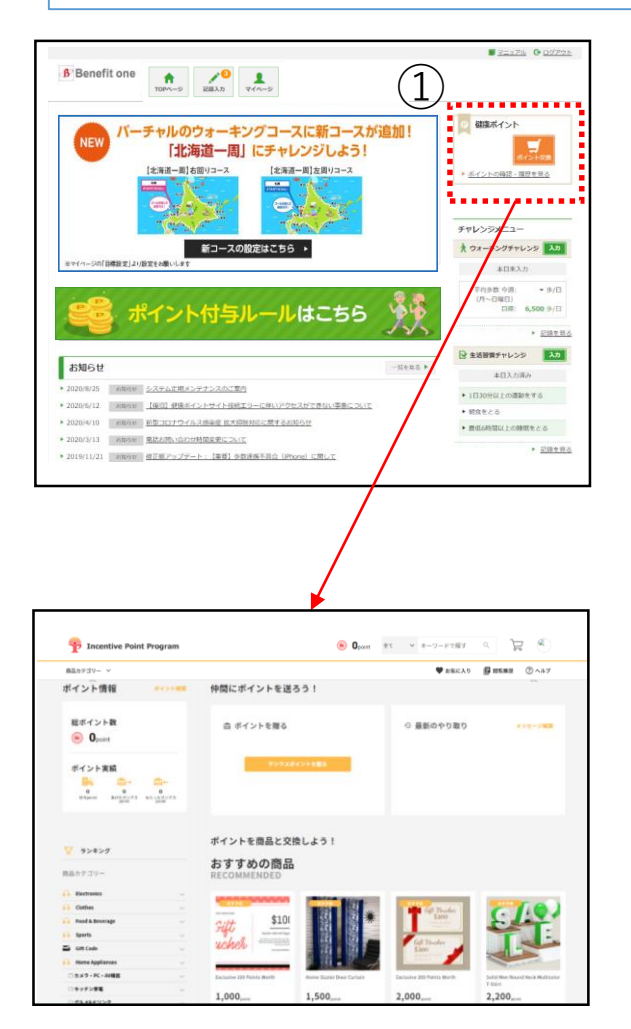

① 『ポイント交換』ボタン、もしくは『ポイン トの確認・履歴を見る』リンク押下で ベネフィット・ワン インセンティブポイントサイ トに遷移します。

② 遷移先のサイトで保有ポイントの確認、 商品交換ができます。

## 3.保有ポイント確認と商品交換

詳細なポイント確認 1 ① のアイコンをクリックしてマイページへ遷移 8 1,000ポイント 全て マ キーワードで探す Incentive Point Program ♥ お気に入り 目間開発歴 ⑦ ヘルプ 商品カテゴリー ~ 0 B ♠ > n&-n 全て "全ての商品" 検索結果 1~80件(32706件) 2012 T ~ 現在のポイント内で探す Berlitz ¥1,000 OFF **AOKI** 💷 🗰 🛋 Berlitz Kikito (212412) 商品カテゴリー まずは使ってみよう♪【ドコモの デバイスレンタルサービス… 【特典クーボン】 AOK 【特員クーボン】 ベルリッツ・ ◎ 自食品・飲料・お酒 0.000 100 .... 100 100,.... 
 日東電・カメラ・AV機器

 ②「履歴をみる」をクリック **Incentive Point Program** 商品カテゴリー > 🎔 お気に入り 📙 開発服歴 ⑦ ヘルプ 🔷 管理に切替 ά. マイページ 京セラ ダミー 編集する 8 所属グループ: サービス登録日:2022/06/01 ○ 未登録 ポイント情報 アカウント情報 ID : BORDOD 総ポイント数 ● 1,000ポイント メール受信設定

| ポイント確認                       | ③<br>艇ポイント数: ⑦ 1,000ポイント<br>H8ポイント | 竹身基 <b>手一覧</b><br>② 2022 5 注意現象務部<br>② 時日ポイント<br>5 つこえる > | 1,008⇔<>ト +<br>108≈<>ト + |
|------------------------------|------------------------------------|-----------------------------------------------------------|--------------------------|
| 東の込み                         |                                    | 並び替え 🏣 メンバ                                                | (-e#r Q                  |
| ◎ 移行ポイント                     | 草セラ糖毒菌機細合                          | 2022/06/24 66/5                                           | 400#r>+ +                |
| <ul><li>(2) 勝行オイント</li></ul> | 原セラ健康保険組合                          | 2022/06/24 10/15                                          | 300/8-1>1- +             |
| <ul><li>(2) 勝行ポイント</li></ul> | 原セラ糖酸保険組合                          | 2022/06/24 付与                                             | 200/8-121 +              |
| (2) 移行ポイント                   | 京セラ健康保険組合                          | 2022/06/24 付歩                                             | 100 <del>//20</del> *    |
| ŧ                            |                                    |                                                           |                          |

- ③ 総額の残ポイント数が表示されます。
- ④ 各ポイントをクリックすると各ポイントの 有効期限の確認も可能です。